## 校园统一支付平台交费指南(网页版)

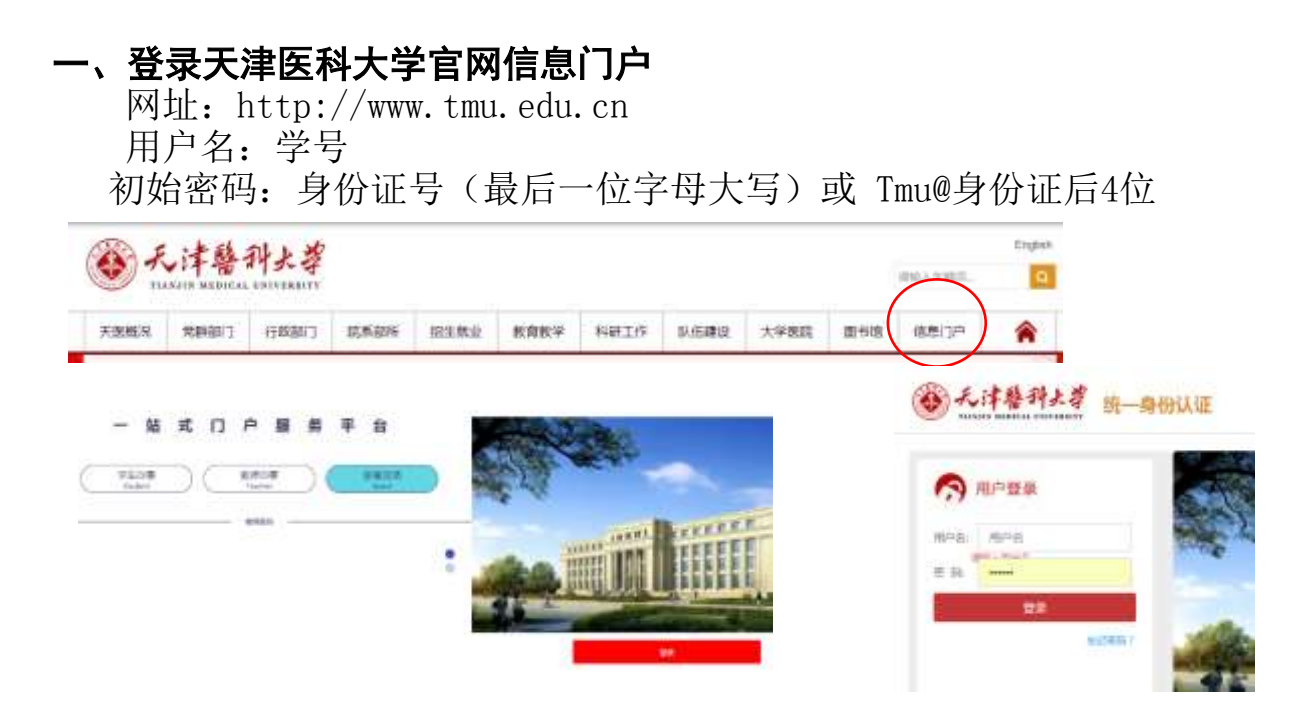

## 登录提示:

1、为了能够更好的体验新平台的效果,登录时请尽量选用 360 浏览器

2、同一工号/学号下只能注册一个用户,本校师生申请账号需携带本人一卡通或工作证到图书 馆后楼3楼信息中心开通

3、忘记密码时,如已绑定邮箱,可使用邮箱找回密码。

4、为方便用户重置密码,建议用户在登录后进行邮箱绑定,如未绑定邮箱,忘记密码时如需重置密码,请到图书馆后楼3楼信息中心进行重置.

| 品质物液         |                                                                                                    |                                                                                                    |                             |                 |                                                                                                    |                                                                                               | 100                   | 040 - ALAH 30      | A                                       |                                       |         |          |      |
|--------------|----------------------------------------------------------------------------------------------------|----------------------------------------------------------------------------------------------------|-----------------------------|-----------------|----------------------------------------------------------------------------------------------------|-----------------------------------------------------------------------------------------------|-----------------------|--------------------|-----------------------------------------|---------------------------------------|---------|----------|------|
|              | 11 I                                                                                                    |                                                                                                    |                             |                 |                                                                                                    | (W) ==                                                                                        | Contract of the local | and and t          | TAIAN AVER                              | · 20088 33                            | UNER CR | sus snas | 2,10 |
|              | 100                                                                                                    |                                                                                                    |                             | -               | ~                                                                                                    | A 1998                                                                                        | ACC NO.               |                    | A BOOK                                  | 10.00                                 |         |          |      |
|              | 0                                                                                                    |                                                                                                    |                             |                 | <b>S</b>                                                                                                    | 1984LB                                                                                        |                       |                    |                                         |                                       |         |          |      |
| 155.04       | <b>B</b> CE S.M                                                                                                    | 44.01.55.86                                                                                                    |                             | CHERING.        | (1995)                                                                                                    |                                                                                               | BWD DIA<br>BWD DIA    | teed()/, pass      | e#####111.53334-                        | 1-1-11                                |         |          |      |
|              | -                                                                                                    | 1                                                                                                    |                             |                 |                                                                                                    |                                                                                               | 0.0255                | 6.640              | 10121                                   | AND IN THE OWNER                      | Han .   | Stall    | 284  |
| -            |                                                                                                    |                                                                                                    |                             | 1               |                                                                                                    |                                                                                               | 8121-2028             | 18                 | 1000.00                                 | 200                                   | 3.00    | 0.00     |      |
| MT)          | 040255                                                                                                    | 校园场                                                                                                    |                             | )               |                                                                                                    |                                                                                               |                       | 278                | 000000                                  | 208                                   | 6.00    | 000      |      |
|              |                                                                                                    | and the second second s | -                           | /               |                                                                                                    |                                                                                               |                       |                    | · · · • • • • • • • • • • • • • • • • • | · · · · · · · · · · · · · · · · · · · | 1       | 0.33     |      |
|              |                                                                                                    |                                                                                                    | /                           |                 | the second second second second second second second second second second second second second second second s |                                                                                               |                       | -                  | 1.11                                    | 100                                   | 100     | 200      |      |
|              |                                                                                                    |                                                                                                    |                             |                 |                                                                                                    |                                                                                               | ANIO BUS              | -                  |                                         | Э                                     | -       |          |      |
| 3)           | 10回经一支社2                                                                                                    |                                                                                                    |                             |                 |                                                                                                    | 4                                                                                             | NN-RITELS             | -                  |                                         |                                       |         |          |      |
| <b>)</b><br> | 校园统一支村平                                                                                                    |                                                                                                    | 8223 112                    | 84080 COM       | 16 N2000 V-CHU R200                                                                                            | 4                                                                                             |                       | 21172              |                                         |                                       |         |          | 1    |
|              | 校园线一支村子                                                                                                    |                                                                                                    | 8223 112                    | 199110          | ng (1700) (700) (200                                                                                           | 4<br>•                                                                                        |                       | -2117-0            |                                         |                                       |         |          |      |
|              | ·校园线一支付3                                                                                                    |                                                                                                    |                             | 82386 COW       |                                                                                                    | (4)<br>(2)<br>(2)<br>(3)<br>(4)<br>(4)<br>(4)<br>(4)<br>(4)<br>(4)<br>(4)<br>(4)<br>(4)<br>(4 |                       | 20170<br>00111000  |                                         |                                       |         |          |      |
|              | / 校园线一支付子<br>************************************                                                                                                    |                                                                                                    |                             | Rachille Contra | 10 1000 V-00 100                                                                                               | 4)<br>(4)<br>(1)<br>(1)<br>(1)<br>(1)<br>(1)<br>(1)<br>(1)<br>(1)<br>(1)<br>(1                |                       | 21171              |                                         |                                       |         |          |      |
|              | 校園鉄一支村子<br>  12-1-1-1<br>  12-1-1-1<br>  12-1-1-1-1<br>  12-1-1-1<br>  12-1-1<br>  12-1-1 |                                                                                                    |                             |                 | ANAL                                                                                                    | 4<br>•<br>•                                                                                   |                       | 21174<br>21174<br> |                                         |                                       |         |          | ſ    |
|              | 12回統一支付子<br>  12回統一支付子<br>  11-1-1-1-1-1<br>  11-1-1-1-1-1<br>  11-1-1-1-1<br>  11-1-1-1-1<br>  11-1-1-1<br>  11-1-1-1<br>  11-1-1-1<br>  12-1-1-1<br>  12-1-1-1<br>  12-1-1-1<br>  12-1-1-1<br>  12-1-1-1<br>  12-1-1-1<br>  12-1-1-1<br>  12-1-1-1<br>  12-1-1-1<br>  12-1-1-1<br>  12-1-1-1<br>  12-1-1-1<br>  12-1-1-1<br>  12-1-1<br>  12-1-1                |                                                                                                    | 8999 03<br>681-10<br>2248 9 |                 | APAR                                                                                                    | 4<br>•<br>•                                                                                   |                       | -2117-0<br>        |                                         |                                       | -       |          |      |
|              | 校園鉄一支付す<br>  111-1-1-1-1-1-1<br>  111-1-1-1-1-1-1-1<br>  111-1-1-1-1-1-1-1<br>  111-1-1-1-1-1<br>  111-1-1-1-1<br>  111-1-1-1-1<br>  111-1-1-1-1<br>  111-1-1-1-1-1<br>  111-1-1-1-1-1<br>  111-1-1-1-1-1<br>  111-1-1-1-1-1<br>  111-1-1-1-1-1<br>  111-1-1-1-1-1-1<br>  111-1-1-1-1-1<br>  111-1-1-1-1-1-1<br>  111-1-1-1-1-1-1<br>  111-1-1-1-1-1-1-1<br>  111-1-1-1-1-1-1-1<br>  111-1-1-1-1-1-1-1-1<br>  111-1-1-1-1-1-1-1-1<br>  111-1-1-1-1-1-1-1-1-1<br>  111-1-1-1-1-1-1-1-1-1-1<br>  111-1-1-1-1-1-1-1-1-1-1-1-1<br>  111-1-1-1-1-1-1-1-1-1-1-1-1-1<br>  111-1-1-1-1-1-1-1-1-1-1-1-1-1-1-1-1-1-                                                                                                    | A AND AREA<br>MANUAL AND AND AND AND AND AND AND AND AND AND                                                                                                    | R222 00<br>201-12           |                 |                                                                                                    |                                                                                               |                       | -XUTO<br>          |                                         |                                       |         |          |      |